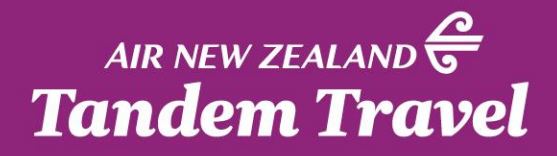

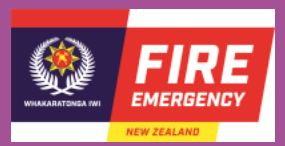

# SERKO ZENO AUTHORISER GUIDE

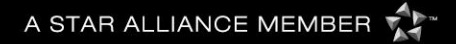

#### **APPROVE OR REJECT**

There are two ways you can approve or reject a booking; either directly through the email notification, or by logging into Serko. Unless you are already logged into Serko, approving via email is the faster option.

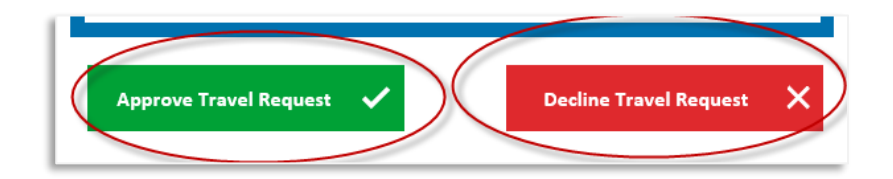

Approval via email - When you receive an approval request email notification, you can simply click either of the Approve Travel Request / Decline Travel Request buttons that are coloured in green and red respectively.

Tip - Approval via email can be performed on both computer and mobile phone platforms.

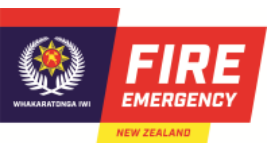

#### **APPROVE VIA EMAIL**

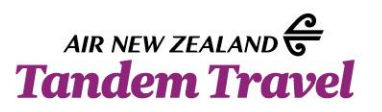

As a Travel Authoriser, you will receive the following email notification when a booking requires your approval:

| S serko                                                |                          |
|--------------------------------------------------------|--------------------------|
|                                                        |                          |
| Hi John,                                               |                          |
| This trip requires your approval by <b>Tuesday</b> , 5 | th Sep.                  |
| Traveller:                                             | Ms Julia Roberts         |
| Departure Date:                                        | Thursday, 16th Nov       |
| Destination:                                           | Auckland                 |
| Status:                                                | Pending                  |
| Total cost:                                            | NZD 129.26               |
| Ticketing Time Limit:                                  | 5th Sep                  |
| This trip has potential savings 🌗                      |                          |
| 🛪 Wellington - Auckland                                | NZD 71.61                |
| Flight could have been booked for NZ                   | ZD 45.00                 |
| With Jetstar Airways (JQ252 @ 8:35 a                   | a.m.).                   |
| TOTAL POTENTIAL SAVINGS                                | NZD 71.61                |
| Approve Travel Request 🗸                               | Decline Travel Request X |

The email will advise when the travel should be approved by.

Tip - In order to avoid potential cancellation by airlines, our recommendation is to approve or reject the booking as soon as practicable.

Note - Please note that by default, authorisers will not be able to approve their own bookings.

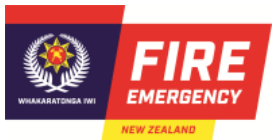

## **REJECT VIA EMAIL**

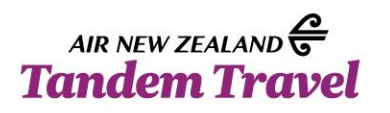

As an Authoriser, declining a booking from the link in approval required email

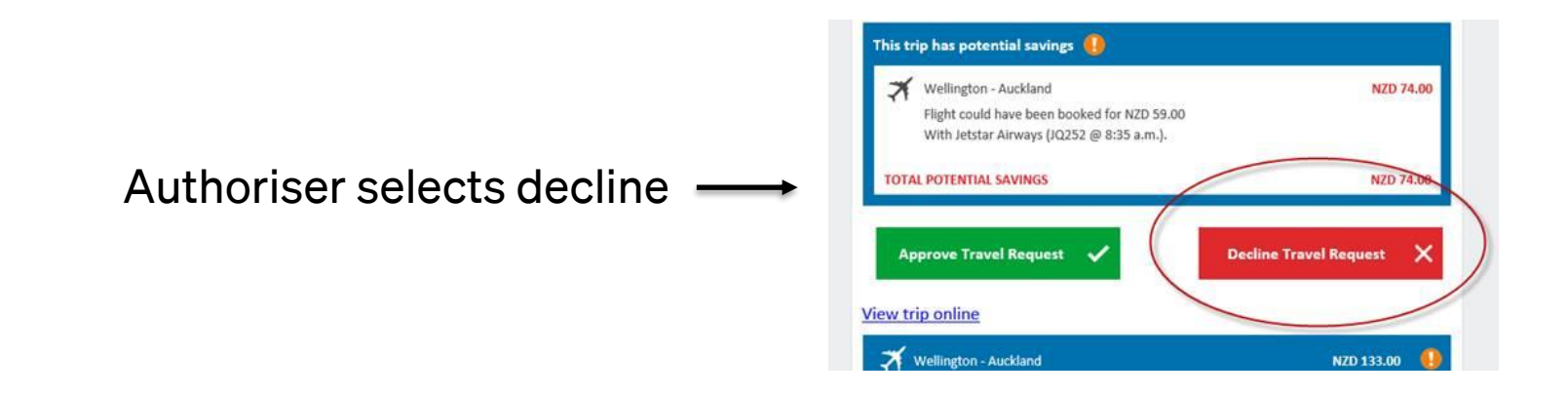

A window will open in a browser giving authoriser an opportunity to enter a reason for decline. Reason is free format.

| Please ent | er a reason and c | lick on the bu | tton to decline th | ne request for tr | ip# 55950 |  |
|------------|-------------------|----------------|--------------------|-------------------|-----------|--|
| Reason for | r rejection       |                | -                  |                   |           |  |
|            |                   |                |                    |                   |           |  |
| -          | C                 |                |                    |                   |           |  |
| Dec        | line Travel Req   | uest X         |                    |                   |           |  |

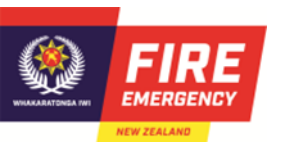

## **REJECT VIA EMAIL**

AIR NEW ZEALAND & Tandem Travel

As an Authoriser, declining a booking from the link in approval required email continued.

Response after hitting Decline Travel Request button.

#### S serko Approval request for trip #55950 has been declined. You can safely close this browser window now.

Travel arranger or traveller receives email that booking \_\_\_\_\_ has been declined, the reason for rejection is displayed.

| i Tekohanga,                                     |                       |  |  |  |
|--------------------------------------------------|-----------------------|--|--|--|
| pproval request for this trip has been declined. |                       |  |  |  |
| raveller:                                        | Testtraveller         |  |  |  |
| rip Created by:                                  | Takahanan Tastaranger |  |  |  |
| lost Centre:                                     | 020 Development       |  |  |  |
| eparture Date:                                   | Friday, 27th Apr      |  |  |  |
| estination:                                      | Auckland              |  |  |  |
| tatus:                                           | Rejected              |  |  |  |
|                                                  |                       |  |  |  |
|                                                  |                       |  |  |  |
| ekohanga Project Code:                           | Board Hui             |  |  |  |
| eason for rejection:                             | Flight too expensive  |  |  |  |
| icketing Time Limit:                             | 2nd Mar               |  |  |  |

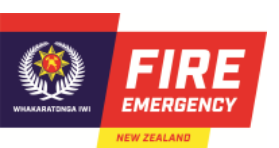

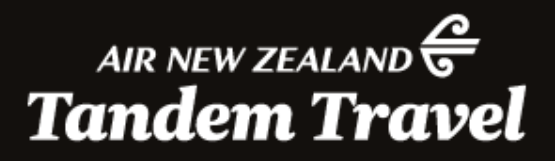

# THANK YOU

A STAR ALLIANCE MEMBER 📌